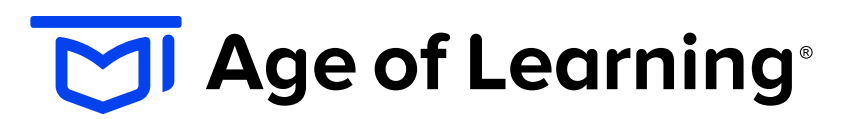

My Math Academy<sup>®</sup>

My Reading Academy® My Reading Academy ESPAÑOL

# Getting Started Guide Welcome, families and caregivers!

We're excited to see your child grow while using *My Math Academy*, *My Reading Academy*, and *My Reading Academy Español*. The school-home connection is important, and we hope this Getting Started Guide provides the tools you need to successfully support your child in using Age of Learning's programs at home.

# **STEP 1:** Set Up Free Home Access

You can set up free home access to Age of Learning's programs using the Redemption Code on the Welcome Letter from your child's classroom teacher:

- 1. Go to https://Educate.AofL.com/Parent/Redeem/ and select your preferred language.
- 2. Enter your Redemption Code in the box.
- 3. Click Submit.
- 4. Follow the prompts to create your username and password for the Age of Learning products assigned to you.

# **STEP 2:** Using Age of Learning's Programs

To use *My Math Academy*, *My Reading Academy*, and *My Reading Academy Español* at home, follow these steps:

- 1. Open your preferred browser and go to URL: Login.AgeofLearning.com
- 2. Log in with the email address and password you entered when activating your accounts.

Click on your child's profile and their passcode, and then select *My Math Academy*, *My Reading Academy*, or *My Reading Academy Español* to begin gameplay.

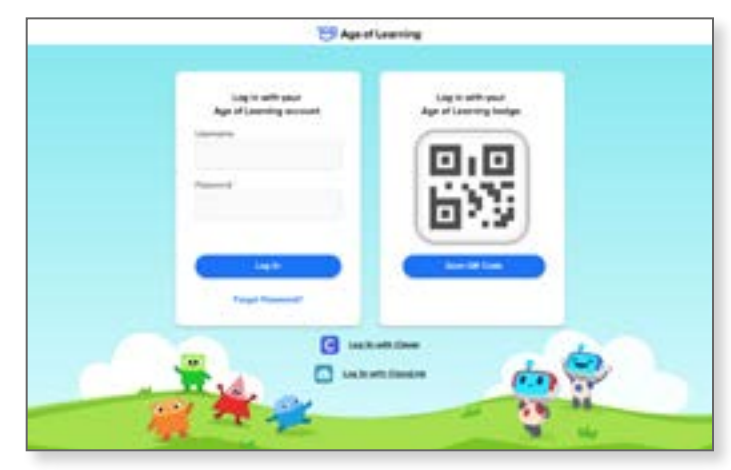

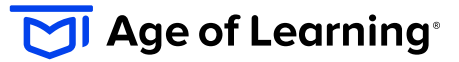

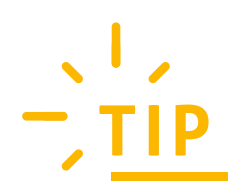

#### Follow these steps to add the My Math Academy, My Reading Academy, and/ or My Reading Academy Español web link to your iPhone home screen:

- 1. Open a web browser (such as Safari).
- 2. Go to our website: Login.AgeofLearning.com
- 3. Tap the **Share** button on the bottom of the page. It looks like a square with an arrow pointing out of the top.
- 4. In the list of options that appear, scroll down until you see Add to Home Screen. Tap this.
- 5. Choose a name for the website shortcut on your home screen. Click **Add** when you're done.
- 6. Now tap the new shortcut on your home screen, and it will open the website in its own navigation window.

## **STEP 3:** Access the Caregiver Center

With the Caregiver Center, you can track your child's usage both at school and at home, review their learning milestones, and find activities to support learning areas where they may need additional support. To access the Caregiver Center, follow these steps:

- 1. Go to https://Educate.AofL.com
- 2. Log in with your username and password.
- 3. If you have multiple children, please select the student's name you want to view.

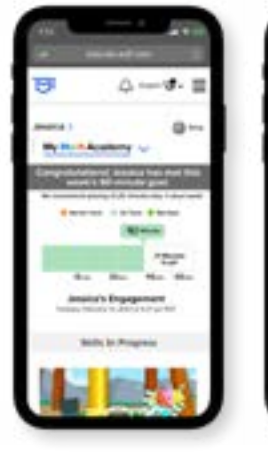

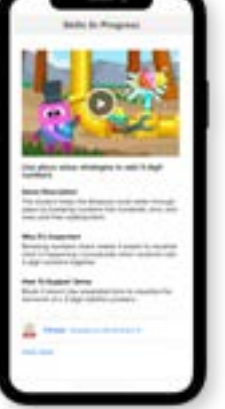

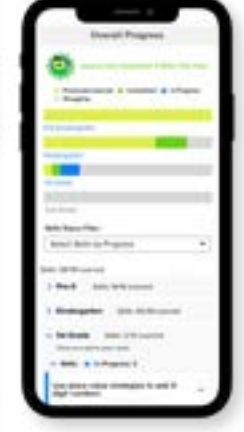

SUPPORT

Support independent play by encouraging your child to use the programs independently.

### **ENCOURAGE**

Encourage your child to use the programs during available free time, to help them reach their goal of 45–60 minutes of use per week!

### MOTIVATE

Motivate your child with small rewards for reaching their weekly usage goal!

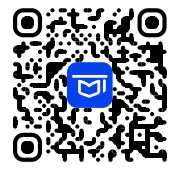

Access the Help Center to Learn More! www.AgeofLearning.com/Caregivers

in X 🕈 Þ 🞯 Join the Conversation! @AgeofLearning

TM & © 2024 Age of Learning, Inc. All rights reserved. The names of other companies, products, and services are the property of their respective owners. BCS-10423 20240723D02